## Sparkasse app: Add more accounts

www.spk-cham.de/app

Sparkasse im Landkreis Cham

The following description applies to the iOS operating system. For other mobile operating systems, the procedure may differ slightly.

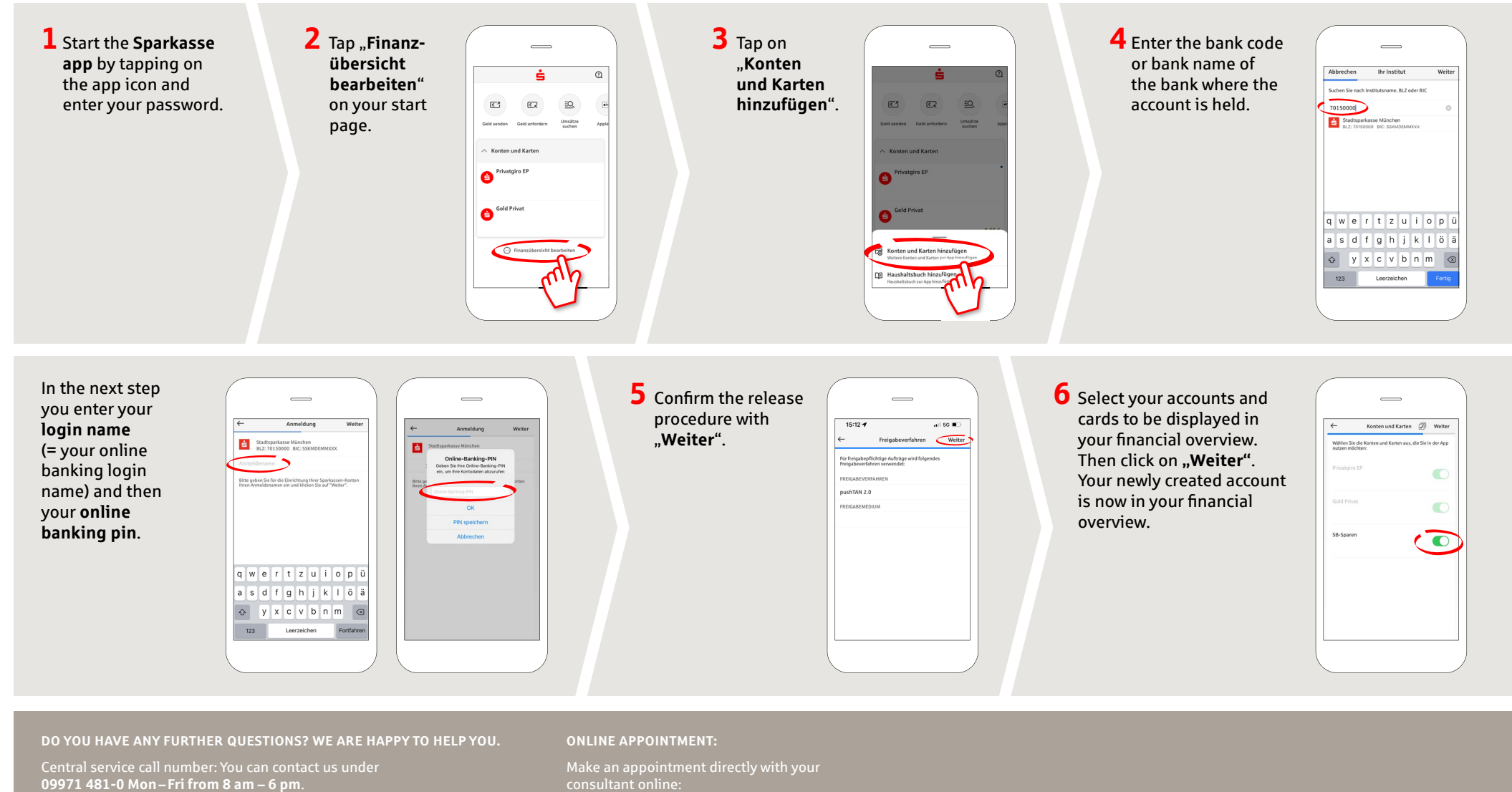

www.spk-cham.de

www.spk-cham.de/online-termin